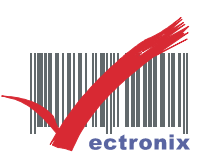

## QD-2430(USB) 設為 VCOM 介面

●設定文件請用<mark>雷射印表機</mark>印出(或螢幕上直接讀取),並依序掃描即可完成設定。●

| 一、將 QD2430/USB 插上 PC 並設為 USB VCOM(模                                                                                                    | 二、未安裝 Driver 前,此裝置無法辨識。(在"                                                                                                    |
|----------------------------------------------------------------------------------------------------|----------------------------------------------------------------------------------------------------|
| 擬 RS232 com port)介面。(手册第 P.14 頁_48)                                                                                                    | 裝置管理員"可查看)                                                                                                    |
| Select USB-COM-STD <sup>a</sup>                                                                                                    | 福田谷谷建     □□×       福田谷谷建     株根(V) 銘明(E)       ● ● ● ● ● ● ● ● ● ● ● ● ● ● ● ● ● ● ●                                                                                                    |
| 三、安裝 VCOM DRIVER( <u>下載網址</u> )                                                                                                    |                                                                                                    |
| 名稱 🔺 👘 Datalogic-USB-COM-Driver.msi                                                                                                    | 我們無法驗證這個檔案的建立者。您確定要執行這個檔案嗎?         一         二         二         通ご         名稱:         通型:         Windows Installer 封紙:         近:         说:         WisnesW products/時指器/Datalogic/Driver/Datalogi         正::::::::::::::::::::::::::::::::::::   |
| 五、安裝過程及畫面                                                                                                    |                                                                                                    |
| Welcome to the USB-COM-Scanner-Driver Com-Scanner-Driver Setup Wizard                                                                                                    | Select Installation Folder                                                                                                    |
| The installer will guide you through the steps required to install USB-COM-Scanner-Driver on your<br>computer.                                                                                                    | The installer will install USB-COM-Scanner-Driver to the following folder. To install in this folder, click "Next". To install to a different folder, enter it below or click "Browse". Eolder: C\Program Files\Datalogic\USB-COM-DL\ Browse Dith. Sort |
| WARNING: This computer program is protected by copyright law and international treaties.<br>Unauthorized duplication or distribution of this program, or any portion of it, may result in severe civil<br>or criminal penalties, and will be prosecuted to the maximum extent possible under the law. | Lisk Cost                                                                                                    |
| 微創系統股份有限公司 <u>http://www</u>                                                                                                    |                                                                                                    |

23553 新北市中和區連城路 268 號 4 樓之 1 和之 2(遠東世紀廣場 J 棟)

4F-1.4F-2, No.268, Liancheng Rd., Zhonghe Dist., New Taipei City, Taiwan 23553(R.O.C.)

電話 TEL:886-2-8227-3177 傳真 FAX:886-2-8227-3167 信箱 E-mail: email@vsi.com.tw

|                                                                                                    | ectronix                                                                                               |
|----------------------------------------------------------------------------------------------------|----------------------------------------------------------------------------------------------------|
| USB-COM-Scanner-Driver                                                                                                    | 🕞 USB-COM-Scanner-Driver                                                                               |
| Confirm Installation                                                                                                    | Installing USB-COM-Scanner-Driver                                                                      |
| The installer is ready to install USB-COM-Scanner-Driver on your computer.<br>Click "Next" to start the installation.                                                                                                    | USB-COM-Scanner-Driver is being installed.<br>Please wait                                              |
| Cancel <back next=""></back>                                                                                                    | Cancel Kext >                                                                                          |
| <ul> <li>⑦使用者帳戶控制</li> <li>※</li> <li>※</li> <li>② 您是否要允許下列程式在這部電腦上安裝軟體?</li> </ul>                                                                                                    | <ul> <li>⑦ 使用者帳戶控制</li> <li>又</li> <li>▲</li> <li>●          您是否要允許下列來自不明發行者的程式變更這部電腦?     </li> </ul> |
| 程式名稱: ca2df2.msi<br>已驗證的發行者: Datalogic Scanning Inc.<br>檔案來源: 網路磁碟機                                                                                                    | 程式名稱: dpinstexe<br>發行者: 不明<br>檔案來源: 此電腦上的硬碟                                                            |
|                                                                                                    |                                                                                                    |
| <u> </u>                                                                                                    | <u>要更知些远和我小时时候</u>                                                                                     |
| C:Vrogram Files/Datalogic/USB-COM-DL/RunRegistration.exe<br>C:VFrogram Files/Datalogic/USB-COM-DL/RunRegistration.exe<br>C:VFrogram Files/Datalogic/USB-COM-DL/RunRegistration.exe<br>/INSTGLL<br>Looking In Path Location: C:VFrogram Files/Datalogic/USB-COM-DL/<br>INFO: Option set: dumping log info to console.<br>INFO: Current working directory: 'C:VFrogram Files/Datalogic/USB-COM-DL/<br>INFO: Running on path 'C:VFrogram Files/Datalogic/USB-COM-DL/<br>INFO: Install option set: Runping in quiet mode. Suppressing Wizard and OS pop<br>ups.<br>INFO: Install option set: Suppress files/Datalogic/USB-COM-DL/<br>INFO: Install option set: Suppress files/Datalogic/USB-COM-DL/<br>INFO: Install option set: C:VFrogram Files/Datalogic/USB-COM-DL/<br>INFO: Found driver package: 'C:VFrogram Files/Datalogic/USB-COM-DL/<br>INFO: Found driver package: 'C:VFrogram Files/Datalogic/USB-COM-DL/<br>INFO: Found driver package: 'C:VFrogram Files/Datalogic/USB-COM-DL/<br>INFO: Found driver package: 'C:VFrogram Files/Datalogic/USB-COM-DL/<br>INFO: Found driver package: 'C:VFrogram Files/Datalogic/USB-COM-DL/<br>INFO: Found driver package: 'C:VFrogram Files/Datalogic/USB-COM-DL/<br>INFO: Found driver package: 'C:VFrogram Files/Datalogic/USB-COM-DL/<br>INFO: Foreinstalling 'c:VFrogram files/Datalogic/USB-COM-DL/<br>INFO: Freinstalling 'c:VFrogram files/Datalogic/USB-COM-DL/<br>INFO: ENTER: DriverPackageGreeinstallW<br>(0x68)<br>INFO: ENTER: DriverPackageGetPathW<br>INFO: ENTER: DriverPackageGetPathW<br>INFO: ENTER: DriverPackageG | Installation Complete                                                                                  |
| 六、安裝後再到"裝置管理員"查看,得知模擬<br>COM33,表示安裝成功。                                                                                                    | 七、設回 USB-HID 模式。                                                                                       |
| 日本     日本     日本     日本       福本で     新行仏、検視(*)     説明(#)       福本で     新行仏、検視(*)     説明(#)       ●     新介仏、     日本       ●     江作時程器     日本       ●     江作時程器     日本       ●     江作時程器     日本       ●     江作時程器     日本       ●     江作時程器     日本       ●     江作時程器     日本       ●     江作時程器     日本       ●     近日(*) 528013 (CH7 Fomily) USB Univer       ●     近日(*) 528013 (CH7 Fomily) USB Univer       ●     近日(*) 528013 (CH7 Fomily) USB Univer       ●     近日(*) 528013 (CH7 Fomily) USB Univer       ●     近日(*) 528013 (CH7 Fomily) USB Univer       ●     近日(*) 528013 (CH7 Fomily) USB Univer       ●     近日(*) 528013 (CH7 Fomily) USB Univer       ●     USB Root Hub       ●     USB Root Hub       ●     USB Root Hub       ●     USB Root Hub       ●     USB Root Hub       ●     USB Root Hub       ●     USB Root Hub       ●     USB Root Hub       ●     USB Root Hub       ●     USB Root Hub       ●     USB Root Hub       ●     USB Root Hub       ●     USB Root Hub                                                                                                    |                                                                                                    |

微創系統股份有限公司

http://www.vsi.com.tw

2014/08/13 製 BY EVA

23553 新北市中和區連城路 268 號 4 樓之 1 和之 2(遠東世紀廣場 J 棟)
4F-1.4F-2, No.268, Liancheng Rd., Zhonghe Dist., New Taipei City, Taiwan 23553(R.O.C.)
電話 TEL:886-2-8227-3177 傳真 FAX:886-2-8227-3167 信箱 E-mail: email@vsi.com.tw